## eduroam無線ネットワーク利用ガイド (Android用)

2024年2月1日作成

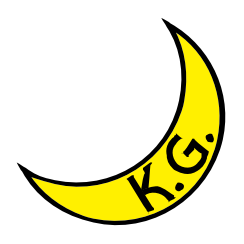

## ▲ 注意事項

 eduroam無線ネットワークの提供機関によっては、<u>VPN(Virtual Private Network)</u> 接続サービスを併用することが必須となる場合があります。VPN接続の必要がある かどうかを、必ず事前に訪問機関のウェブサイト等で確認してください。VPN接続 の必要がある場合、またはVPN接続の必要性が不明の場合は、事前にVPN接続サー ビスの利用準備も合わせて行ってください(申請が必要です)。
接続が上手くできない場合は、eduroamネットワークの設定を一旦全て削除し、再 度最初から設定をやり直してください。 注意:

本手順は Google Pixel 7 を基準にして記載しています。

端末のメーカーや設定により、操作が一部異なる・設定がサポートされていないことがあります。 実際の操作・設定内容はご使用の端末のマニュアルと本手順を見比べながら、実施してください。

eduroamの認証方式などは以下のものを想定しています。

(出典:<u>https://www.eduroam.jp/supplicant\_android#setup</u>)

| eduroam 認証方式 |              |
|--------------|--------------|
| 認証方式         | 802.1X, PEAP |
| サーバ証明書       | 使用(検証)       |
| 端末(ユーザ)証明書   | 使用しない        |

| 検証すべき証明書の設定  |              |                             |
|--------------|--------------|-----------------------------|
| アカウント種別      | CA 証明書       | サーバ証明書ドメイン名                 |
| 所属機関で発行      | 所属機関に指定されたもの | 所属機関に指定されたもの                |
| 認証連携 ID サービス | システム証明書を使用   | federated-id.eduroam.jp     |
| 代理認証システム     | システム証明書を使用   | tanelon3.rd.cc.tohoku.ac.jp |

- ① ホーム画面を画面中央付近をタッチしながら上部にドラッグし、
- アプリケーション一覧を表示します。

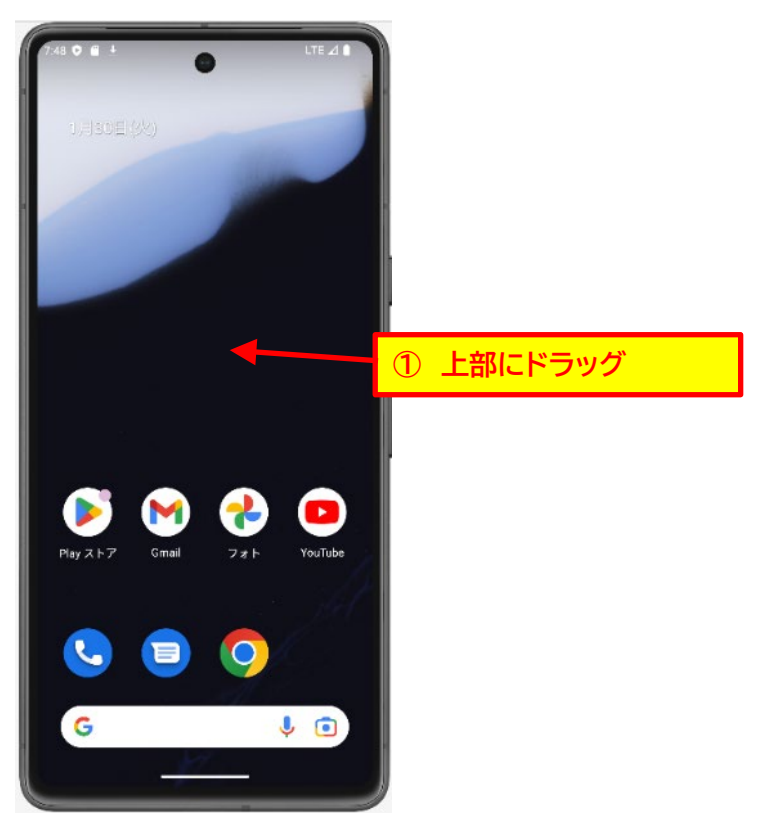

② 設定(歯車)のマークをタッチします。

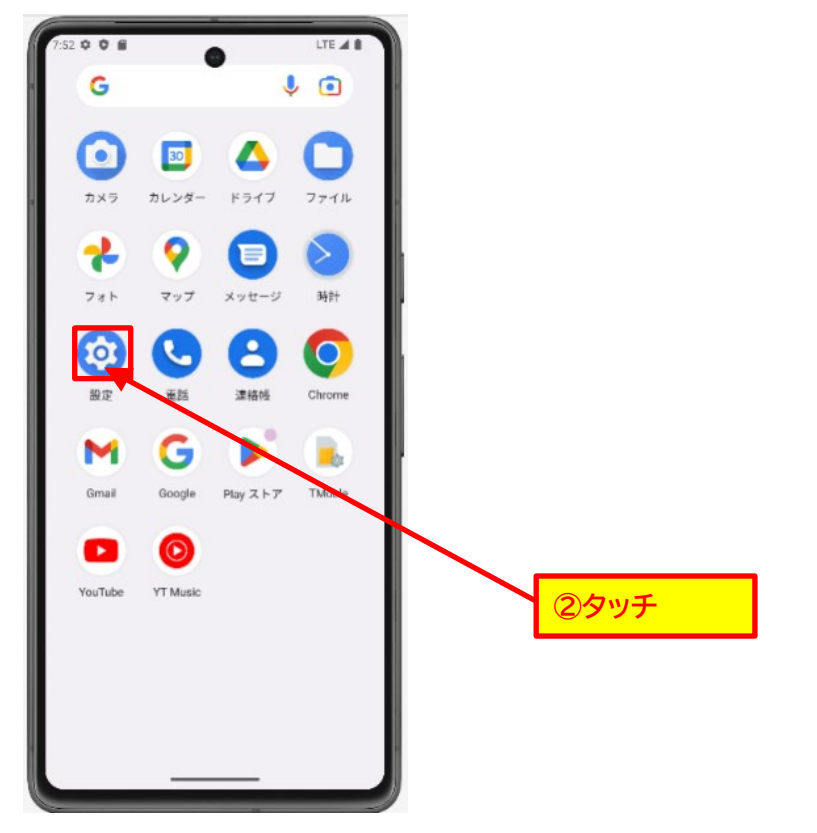

③ 次画面にて「ネットワークとインターネット」をタッチします。

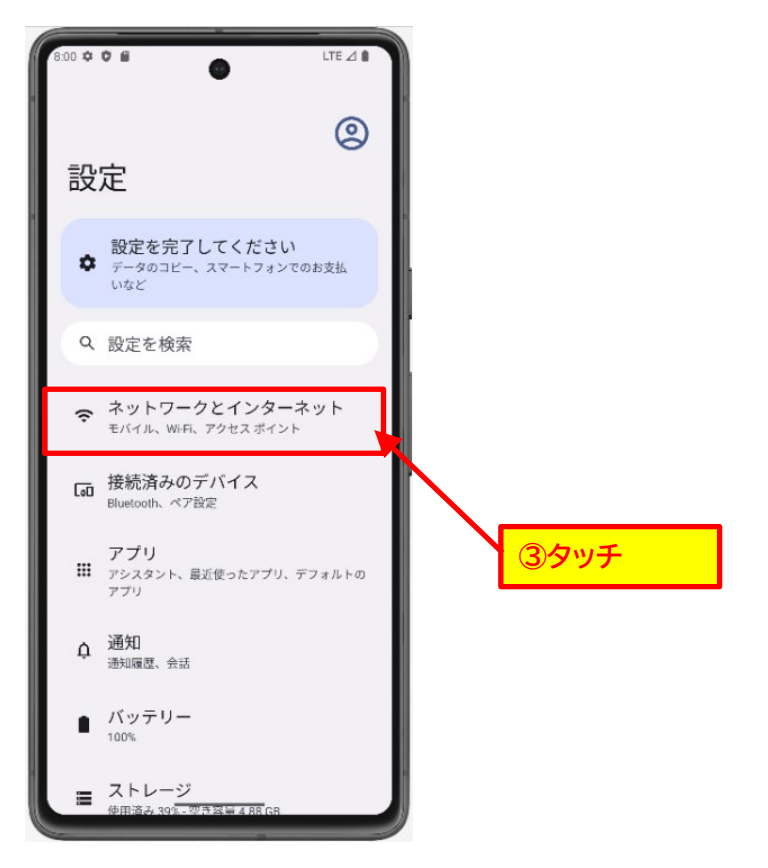

④ その後、「インターネット」をタッチします。

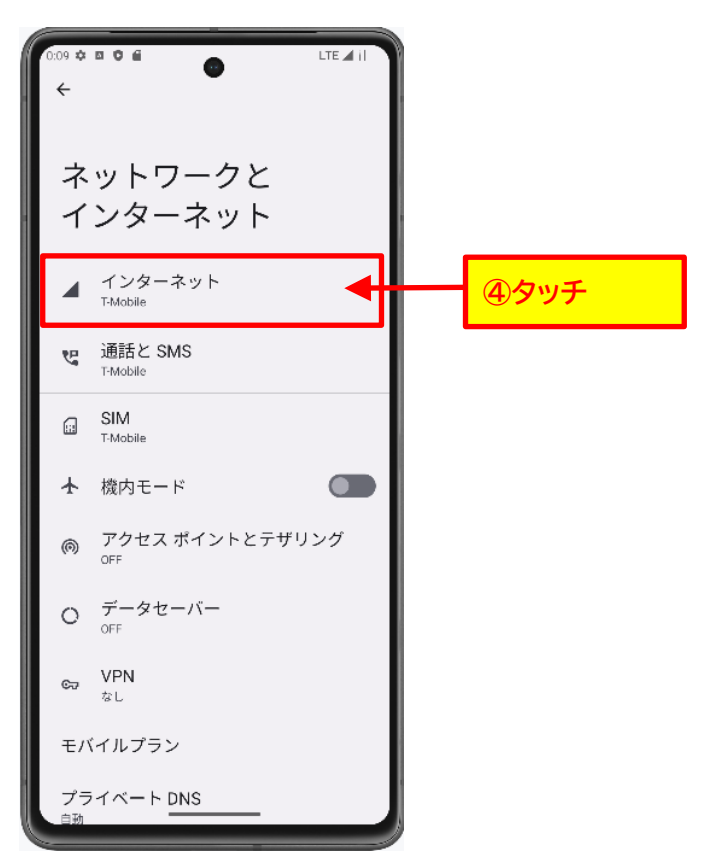

⑤ Wifi をタッチし、Wifi を On にします。(Wifi が On の時は作業不要です。)

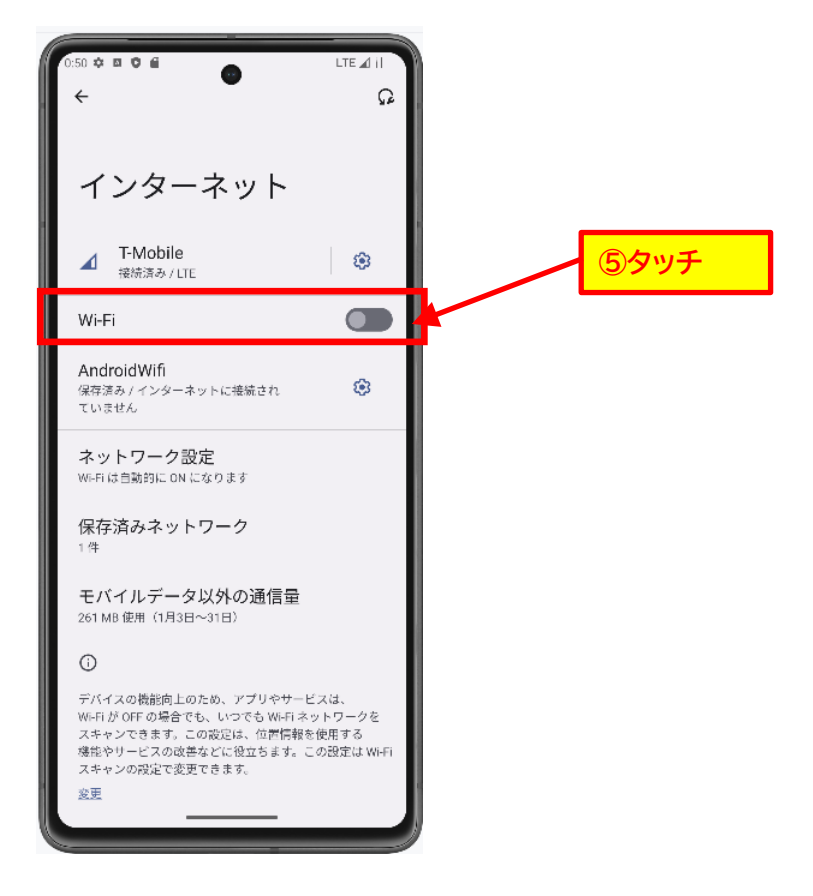

⑥ 「ネットワークを追加」をタッチ

(Wifi の一覧に「eduroam」がある場合は「eduroam」をタッチ)

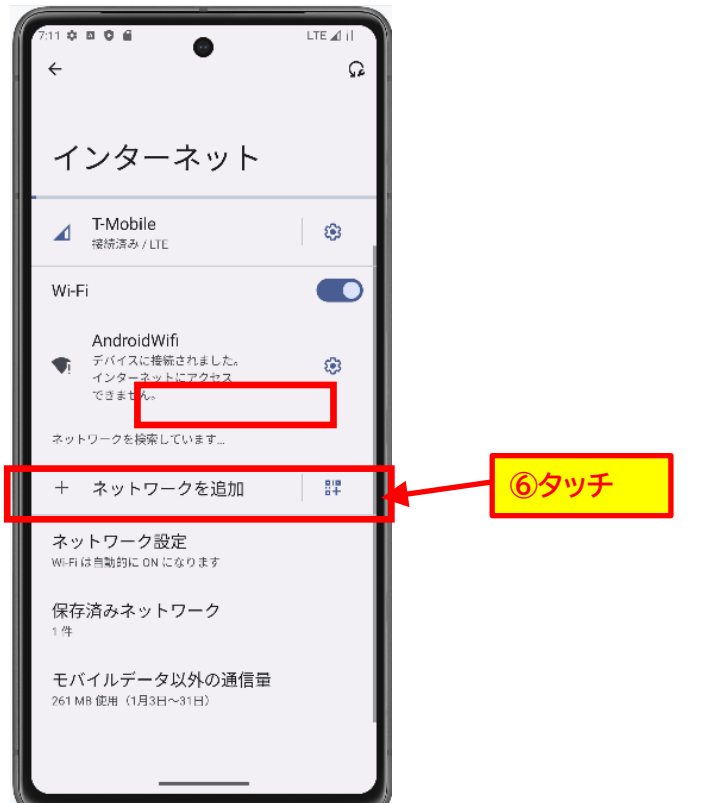

## ⑦ 右記の項目を記入し、「保存」ボタンをタッチします。

| 1:20 🛡 🖬 👘                      | ₹41 |
|---------------------------------|-----|
| ← ネットワークを追加                     |     |
| ネットワーク名<br>eduroam              |     |
| セキュリティ                          |     |
| WPA/WPA2-Enterprise             | •   |
| EAP方式                           |     |
| PEAP                            | •   |
| フェーズ 2 認証                       |     |
| MSCHAPV2                        | •   |
| CA 証明書                          |     |
| システム証明書を使用                      | •   |
| TLSの最小バージョン                     |     |
| TLS v1.0                        | •   |
| 証明書のオンライン検証                     |     |
| 検証しない                           | •   |
| ドメイン                            |     |
| kwasei.ac.jp                    |     |
| ID .                            |     |
| eduroam-guest-999@kwansei.ac.jp |     |
| 匿名ID                            |     |
|                                 |     |

| バスワード        |                 |      |
|--------------|-----------------|------|
| •••••        |                 |      |
|              |                 |      |
| □ バスワードを表示する |                 |      |
| 詳細設定         |                 | ~    |
|              | de constante de | -    |
|              | キャンセル           | 1#13 |
|              |                 |      |

- ネットワーク名:eduroam
- セキュリティ:WPA2-Enterprize ※1、※2
- EAP 方式:PEAP
- フェーズ 2 認証:MSCHAPV2
- CA 証明書:システム証明書を使用
- TLS の最小バージョン : TLS v1.0 ※3
- 証明書のオンライン検証:検証しない ※4
- ドメイン:kwansei.ac.jp
- ID:[システム利用 ID]@kwansei.ac.jp
- 匿名 ID: (入力しない)
- パスワード : [システム利用 ID のパスワード]
- ▶ パスワードを表示する:(チェックしない)
- 詳細設定:(変更しない)

※1. 端末のメーカーにより対応していないことや記載が異なるこ とがあります。「WPA\*-Enterprize」の記載があるものを選択してく ださい。

※2. Wifiの一覧から「eduroam」を選んだ場合、表示されません。
※3 Andoroid14 以降のみ表示されます。(端末のメーカーにより表示がない場合があります)

※4. 端末のメーカーにより記載が異なることがあります。

⑧ 「Wifi」の「eduroam」に「接続済み」の表示があることを確認します。

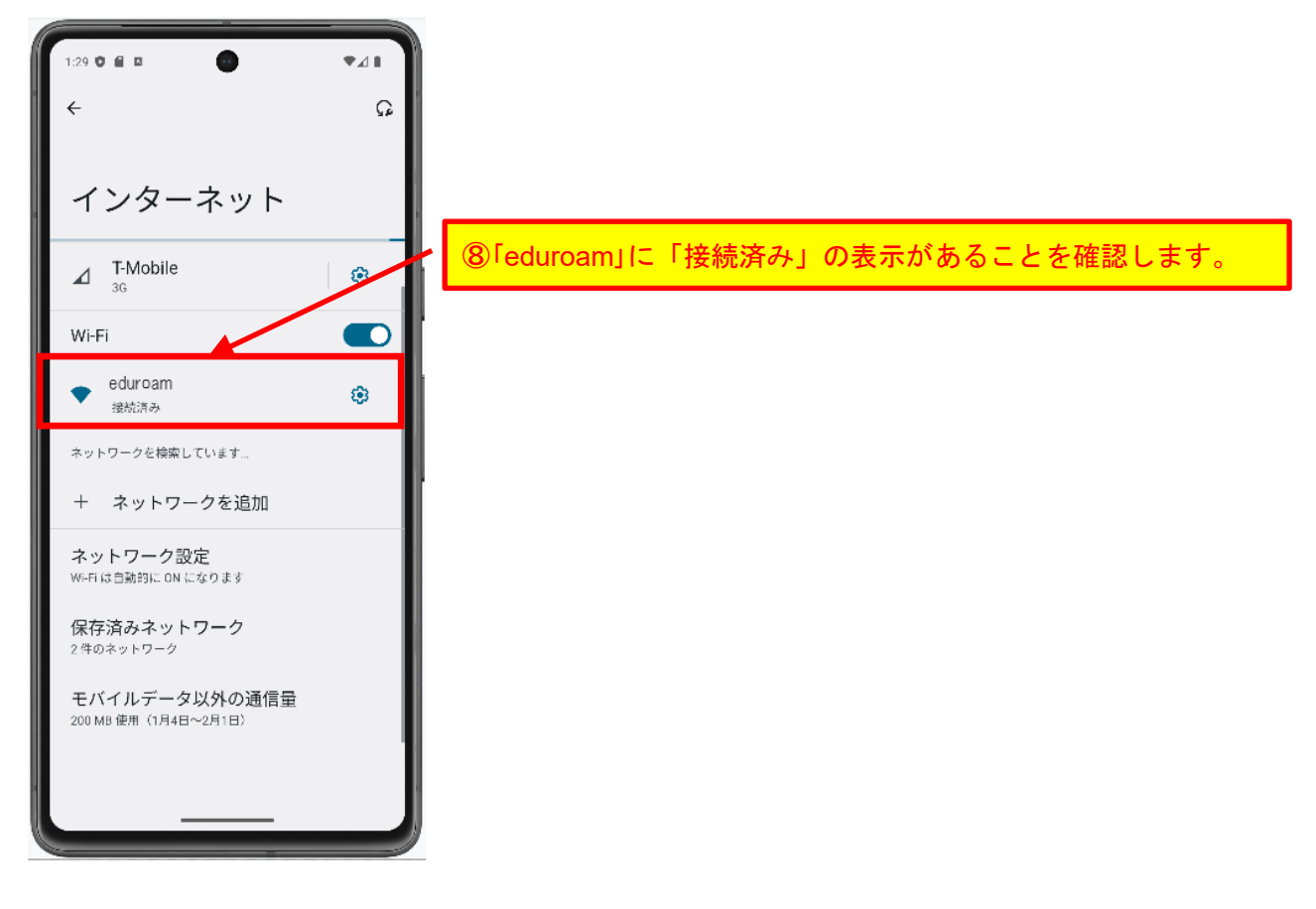

【無線接続ができない場合の対処】

4 ページ⑤までを参照し、Wifi を On にします。

「eduroam」の鍵マークをタッチします。

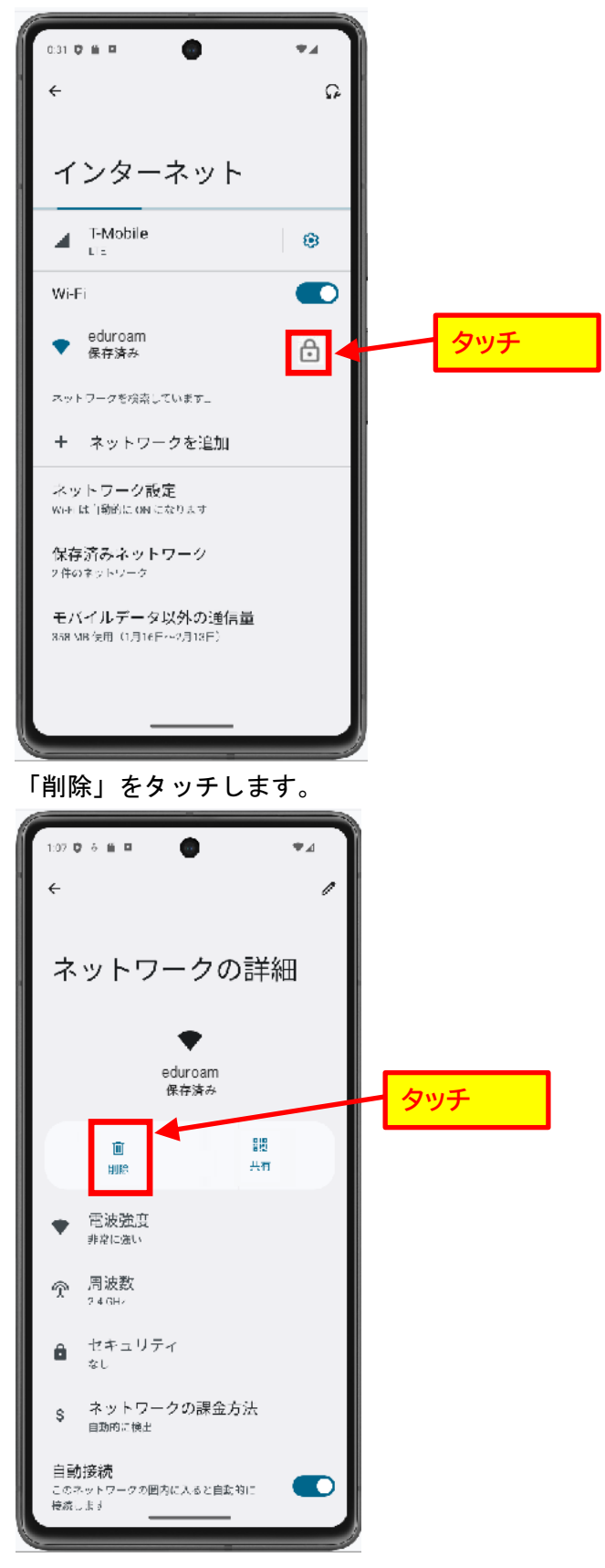

「Wifi」の一覧から「eduroam」がないことを確認します。

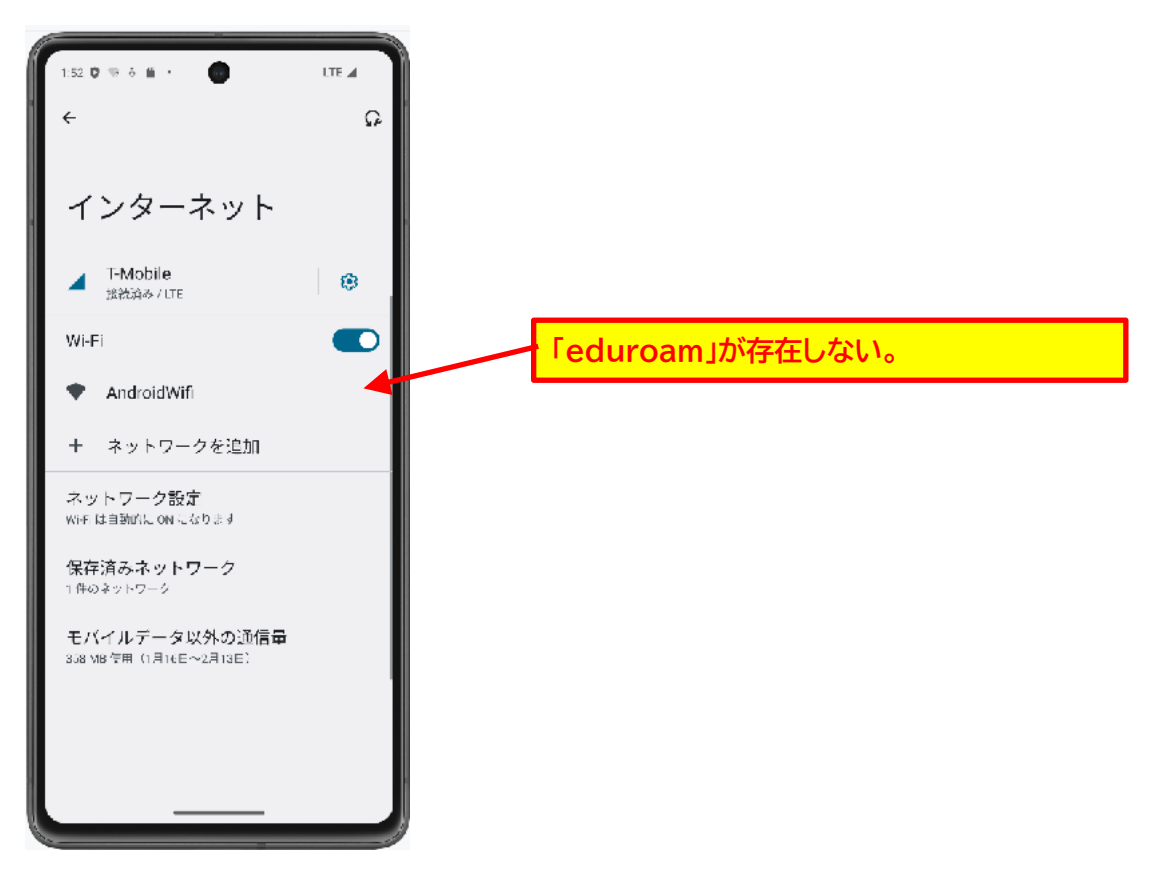

確認後、再度接続設定を実施してください。